# ขั้นตอนในการใช้งานระบบจองคิวส่งเอกสาร กยศ.

1. เข้าสู่ระบบที่เว็บไซด์กองกิจการนิสิต เลือกเมนู กยศ./กรอ. และคลิกที่ จองคิวส่งเอกสาร กยศ.

| 🖗 ຄວ ເຄີວຄວຕນີ້ສືດ                                                                                                    | 🜆 หอพักนิสิต   @ นศท./การทหาร 🗔 ประกัน  | อุบัดิแหตุและสุขภาพ 🗈 ทะเบียนรา    | ษฎร์ 🏶กิจกรรมนิสิต 😇ทุนการศึกษา 🍞 ก |  |  |
|----------------------------------------------------------------------------------------------------|-----------------------------------------|------------------------------------|-------------------------------------|--|--|
| • กองกาก เรนสต                                                                                                    | 👘 จัดหางาน 📓 ห้องสมุดอาชีพ 🔍 วินัยนิสิต | 🧐 กยศ./กรอ.                        |                                     |  |  |
| HEADLINES                                                                                                    |                                         | 🗈 ระเบียบ ข้อบังคับและประกาศ       |                                     |  |  |
|                                                                                                    |                                         | 🧇 ข่าวประชาสัมพันธ์                |                                     |  |  |
| ประชาสัมพันธ์                                                                                                    | กิจกรรม นัดพบนิสิต ประชุม สัมมนา        | 🔋 แบบฟอร์ม เอกสารต่างๆ             | คลิก จองคิวส่งเอกสาร กยศ.           |  |  |
|                                                                                                    |                                         | 🚨 บุคลากร                          |                                     |  |  |
| 🚳 สมัครเรียน รด. วันที่ 8 ก.ค. 2557 - วันที่ 9 ก.ค. 2557                                                                                                 |                                         | <sup>17</sup> จองคิวส่งเอกสาร กยศ. |                                     |  |  |
| 🚳 ประกาศให้นิสิตทุกระดับการศึกษาเริ่มต้นภาคต้นต่าเนินการขอเบิกเงินค่ารักษาทยาบาลจาการเกตอุบตเหตุของบการศกษา 🗠 🗠 วันที่ 4 ก.ค. 2557 - วันที่ 15 ส.ค. 2557 |                                         |                                    |                                     |  |  |
| 🚳 ตำแหน่งานประจำเดือนกรกฎาคม 2557 วันที่ 4 ก.ค. 2557 - วันที่ 31 ก.ค. 2557                                                                               |                                         |                                    |                                     |  |  |

- 2. การเข้าสู่ระบบใช้ชื่อผู้ใช้และรหัสผ่านเดียวกับระบบทะเบียน
- 3. หลังจากนั้นคลิกเมนู จองคิวส่งเอกสาร กยศ. ทางด้านซ้ายมือ ระบบจะแสดงข้อมูล 2 ส่วน ดังนี้
  - (1) แสดงช่วงเวลาจองคิวส่งเอกสาร กยศ.
  - (2) แสดงส่วนสำหรับจองวันและเวลาที่ยื่นเอกสาร

| UKIŠBUJAUUSWI<br>BURAPHA UNIVERSITY                                                             | S:UURISRUINANOV                                                                                                    | 7การมีลิต (1) ช่วงเวลาจองคิวส่ง                                    |
|-------------------------------------------------------------------------------------------------|----------------------------------------------------------------------------------------------------|--------------------------------------------------------------------|
| <b>เมบูการใช้งาน</b><br>โครงการกิจกรรม<br>ถาม - ตอบ<br>การทหาร<br>ห้องสมุดอาชีพ<br>นายถึงพรมคร์ | จองคิวส่งเอกสารเงินกู้กยศ.<br>ขณะนี้อยู่ในช่วงเว<br>ตั้งแต่วันที่ 1 กรกฎาคม 2                                                                                                    | เอกสาร กยุศ.<br>?<br>2557 ถึงวันที่ 15 กรกฎาคม 2557                |
| ทะเมยนราษฎร<br>หอฟัก<br>จัดหางาน<br>แจ้งช่อม<br>จองคิวส่งเอกสารเงิ (ักยศ.<br>บัตองควัรรางนว     | ข็อ - นามสกุล :: นางสาวใจดี รักเรียน<br>ระดับการศึกษา :: ปริญญาตรี<br>สาขา/หลักสูดร :: วิทยาการคอมพิวเตอร์ - 4 ปี (57)                                                                       | รหัสนิสิค :: 57000001<br>คณะ :: คณะวิทยาการสารสนเทศ<br>ขั้นปี :: 1 |
| คลิก                                                                                            | ประเภทกิจกรรม :: ยื่นเอกสาร<br>สถานะนิสิต :: ผู้กู้รายไหม่<br>จองวัมที่ยืนเอกสาร <sup>#</sup> :: 3 ก.ค. 57 ( ว่าง 9 ติว ) ▼<br>จองเวลายืนเอกสาร <sup>#</sup> :: 08.30:09.00 ( ว่าง 9 ติว ) ▼ | (2) สำหรับจองวันและเวลา<br>ที่ยื่นเอกสาร                           |

### 4. ขั้นตอนการจองคิวส่งเอกสาร กยศ.

| ขณะนี้อยู่ในช่วงเวลาจองคิวส่งเอกสาร กยศ.<br>ดั้งแต่วันที่ 1 กรกฎาคม 2557 ถึงวันที่ 15 กรกฎาคม 2557                      |                            |                                               |  |  |  |
|----------------------------------------------------------------------------------------------------|----------------------------|-----------------------------------------------|--|--|--|
| ชื่อ - นามสกุล :: นางสาวใจดี รักเรียน<br>ระดับการศึกษา :: ปริญญาตรี<br>สาขา/หลักสูตร :: วิทยาการคอมพิวเตอร์ - 4 ปี (57) | รหัสนิสิต<br>คณะ<br>ขั้นปี | :: 57000001<br>:: คณะวิทยาการสารสนเทศ<br>:: 1 |  |  |  |
| ประเภทกิจกรรม :: ยึนเอกสาร<br>สถานะนิสิต :: ผู้กู้ร้ายใหม่                                                              | (1) เลือกวัน               |                                               |  |  |  |
| จองวันที่ยืนเอกสาร * : 3 ก.ค. 57 ( ว่าง 9 ติว ) ▼<br>จองเวลายืนเอกสาร * : 08.30:09.00 ( ว่าง 9 ติว )                    | (2) เลือกเวลา              |                                               |  |  |  |
| 900                                                                                                    | (3) บันทึกการจอง           |                                               |  |  |  |
| หมายเหตุ : ติดต่อสอบถามขั้นตอนและรายละเอียดการจองคิวยื่นเอกสาร กยศ. ได้ที                                               |                            |                                               |  |  |  |

### (1) เลือกวันสำหรับยื่นเอกสาร

การเลือกวันสำหรับยื่นเอกสารนั้น ให้เลือกวันที่มีคิวว่างเท่านั้น เช่น (ว่าง 5 คิว) หากมีการจองเต็มแล้ว จะไม่ สามารถทำการจองได้ ดังภาพ

| ประเภทกิจกรรม         | ::     | ย็นเอกสาร                                                                       |                                |
|-----------------------|--------|---------------------------------------------------------------------------------|--------------------------------|
| สถานะนิสิต            | ::     | ผู้กู้รายใหม่                                                                   |                                |
| จองวันที่ยื่นเอกสาร * |        | 4 ก.ค. 57 (ว่าง 0 คิว ) 🔻                                                       |                                |
| จองเวลายื่นเอกสาร *   | ::     | 4 ก.ศ. 57 (ว่าง 0 คิว) —<br>5 ก.ศ. 57 (ว่าง 5 คิว)                              | 🗸 🗾 มีการจองเต็มแล้ว จองไม่ได้ |
|                       |        | 6 ก.ค. 57 (ว่าง 5 คิว)                                                          |                                |
|                       | 3      | 7 ก.ค. 57 (วาง 5 คว)<br>8 ก.ค. 57 (ว่าง 5 คิว) —<br>9 ก.ค. 57 (ว่าง 5 คิว)      | มีคิว ว่าง 5 คิว จองได้        |
|                       |        | 10 ก.ค. 57 (ว่าง 5 คิว์)                                                        |                                |
| หมายเหตุ : ติดต่อสอบ  | บถามข้ | 11 ก.ค. 57 (ว่าง 5 คิว)<br>น 12 ก.ค. 57 (ว่าง 5 คิว)<br>13 ก.ค. 57 (ว่าง 5 คิว) | เงคิวยื่นเอกสาร กยศ. ได้ที่    |

#### (2) เลือกเวลาสำหรับยื่นเอกสาร

การเลือกเวลาสำหรับยื่นเอกสารนั้น ให้เลือกเวลาที่มีคิวว่างเท่านั้น เช่น (ว่าง 9 คิว) หากมีการจองเต็มแล้ว จะไม่ สามารถทำการจองได้ ดังภาพ

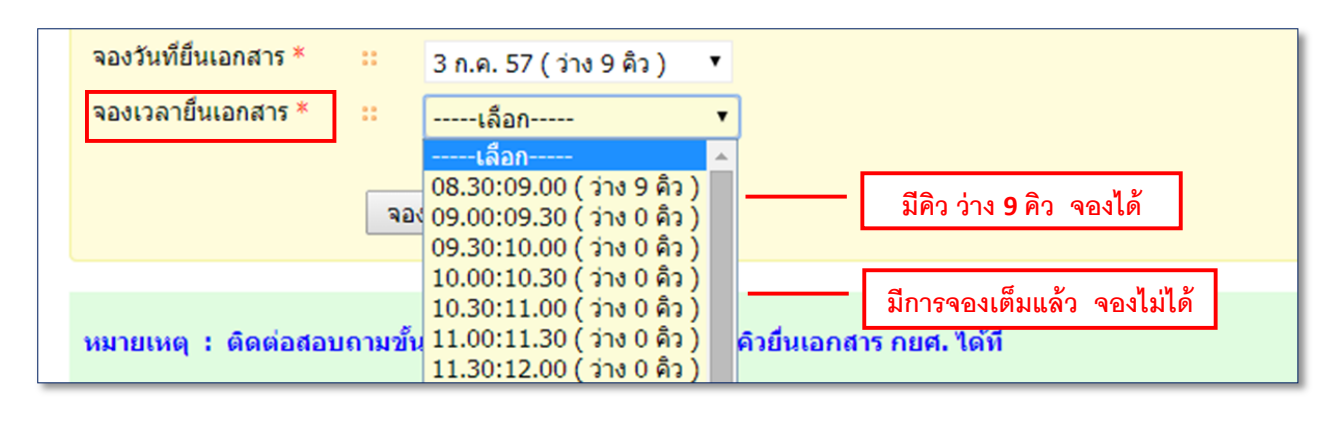

(3) กดปุ่ม เพื่อบันทึกการจอง หลังจากจากนั้นระบบทำการบันทึกการจองคิว แล้วแสดงรายละเอียด ของเอกสารที่ต้องนำมาใช้ในวันส่งเอกสารจริง ดังภาพ

| ขณะนี้อยู่ในช่วงเวลาจองคิวส่งเอกสาร กยุศ.<br>ตั้งแต่วันที่ 1 กรกฎาคม 2557 ถึงวันที่ 15 กรกฎาคม 2557 |                                                                                                    |                                                                                                    |                                                                                                    |  |
|----------------------------------------------------------------------------------------------------|----------------------------------------------------------------------------------------------------|----------------------------------------------------------------------------------------------------|----------------------------------------------------------------------------------------------------|--|
| ชื่อ - นามสกุล<br>ระดับการศึกษา<br>สาขา/หลักสูตร                                                    | :: นางสาวใจดี รักเรียน<br>:: ปริญญาตรี<br>:: วิทยาการคอมพิวเตอร์ - 4 ปี (53)                                                                                                    | รหัสนิสิต<br>คณะ<br>ชั้นปี                                                                                                    | :: 57000007<br>:: คณะวิทยาการสารสนเทศ<br>:: 1                                                                                                    |  |
| ประเภทกิจกรรม<br>สถานะนิสิต<br>วันที่ขึ้นเอกสาร<br>เวลาขึ้นเอกสาร<br>ลำดับที<br>สาวมนรี             | <ol> <li>ยืนเอกสาร</li> <li>ผู้กู้ร้ายใหม่</li> <li>3 กรกฎาคม 2557 (ปลียนแปลงวันจอง)</li> <li>08.30 น. ถึง 09.00 น.</li> <li>1</li> </ol>                                                                                                    |                                                                                                    | เอกสารที่นำมายื่น                                                                                                    |  |
| เอกสารที่นำมายืน                                                                                    | <ol> <li>1. แบบค่าขอกู้ขึ้มเงิ่น สำนวน 1 ชุด Print จากระบบ e</li> <li>2. แบบค่าขอกู้ขึ้มเงิ่น กยศ. 101-1 และรูปถ่าย 1 นิ้ว 1</li> <li>3. หนังสื่อรับรองรายได้ครอบครัวของผู้กู้ขึ้ม (กยศ. 101-4)</li> <li>4. หนังสื่อรับรองรายได้ครอบครัวของผู้กู้ขึ้ม (กยศ. 101-5)</li> <li>5. สำเนาบัตรประจำตัวของผู้รับรองรายได้ครอบครัวผู้</li> <li>6. ผู้รับรองรายได้เป็นเจ้าหน้าที่ของรัฐ หรือเจ้าหน้าที่</li> <li>7. ผู้รับรองรายได้เป็นเจ้าหน้าที่ของรัฐ หรือเจ้าหน้าที่</li> <li>7. ผู้รับรองรายได้เป็นเจ้าหน้าที่ของรัฐ หรือเจ้าหน้าที่</li> <li>7. ผู้รับรองรายได้เป็นเจ้าหน้าที่ของรัฐ หรือเจ้าหน้าที่</li> <li>7. ผู้รับรองรายได้เป็นหัวหน่าสถานศึกษาที่ผู้ขอกู้ขึ้มเงิ</li> <li>9. สำเนาบัตรประจากขนองมิโต และบัตรประจำดัว</li> <li>11. สำเนาทระเบียนบ้านของบัตจุบันของนิสิต กรณีย้า</li> <li>12. สำเนาบัตรประจำด้วประชาชนของมิติก</li> <li>13. สำเนาบัตรประจำด้วประชาชนของมาดา</li> <li>14. สำเนาบัตรประจำด้วประชาชนของมาดา</li> <li>14. สำเนาที่หะประจำด้วประชาชนของมาดา</li> <li>15. สำเนาทรงนี้ มีดา-มารดา เหรือ องไก-มารดา</li> <li>16. สำเนาในของ มิดา-มารดา เหรือ ของผู้ปั</li> <li>16. สำเนาในทรงนี้ หลือมาเรดา</li> <li>17. ในกรณีที่ มีดา-มารดา เหรือ โตโกครอง ได้รับเงินป</li> <li>18. ในกรณีที่ มีดา-มารดา เหรือ ผู้ปกครอง ได้เงินในเงิน</li> <li>19. ในกรณีที่ มีดา-มารดา เหรือ ไข้อาครอง เปลาบารดา</li> <li>20. แผนผังแสดงที่พี่จำบาหักของ มีดา-มารดา หรือ</li> <li>21. สำเนาผลการที่ต่ายที่มานองงู้บินส่าภูมีม</li> <li>22. หนังมีนี้หรืองนี้มาหร้างที่มานกรดง เด็าแนนสนานี้น</li> </ol> | -studentioan (http://www.studer<br>ไป<br>2)<br>เจ้าตัวนิลิต ( กยศ. 103 )<br>2)<br>ของรัฐผู้รับปาเน็จปานาญตามพระรา<br>เพทมหานอร หรือผู้ว่าราชการกรุงเง<br>เพทมหานอยู่<br>1<br>มีสิต<br>ยทะเบียนบ้านมาอยู่มหาวิทยาลัย ให<br>กรณีที่นิลิตมีผู้อุปการะที่ไม่ใช่บิดา-ม<br>กรณีที่นิลิตมีผู้อุปการะที่ไม่ใช่บิดา-ม<br>กรณีที่นิลิตมีผู้อุปการะที่ไม่ใช่บิดา-ม<br>กรณี หนึ่มสิตมีผู้อุปการะที่ไม่ใช่บิดา-ม<br>กรณี หน้ามีสิตมีผู้อุปการะที่ไม่ใช่บิดา-ม<br>กรณี หน้ามีสิตมีผู้อุปการะที่ไม่ใช่บิดา-ม<br>กรณี หน้ามีสิตมีผู้อุปการะที่ไม่ใช่บิดา-ม<br>เริ่ม<br>เรื่อง เป็นหน้ายนหน้าด้วย<br>ปกครอง เขียนด้วยปากกา และรูปถ่า<br>าที่มีหมายเลขบัญชีเท่านั้น)<br>อุบ เจ้นหูเห็มข้าติม | เช่ออd)<br>ชบัญญัติบัตรประจำตัวเจ้าหน้าที่ของรัฐพ.ศ.2542<br>ทพมหานคร<br>หันนบสำเนาทะเบียนบ้านฉบับเดิม ที่มีตราประทับย้าย มาด้วย<br>มารดา )<br>รับรองเงินเดือน หรือ เอกสารอันแสดงให้เห็นว่าได้รับเงินเดือน โดยไม่ห้<br>เยบ้านพัก (ใช้กระดาษ A4 เท่านั้น) |  |
| ข้อความแจ้งนิสิต<br>สถานะการส่งเอกสา<br>* โปรดพิมพ์บัตรคิว แ                                        | <ol> <li>-</li> <li>ยังในได้ส่งเอกสาร เนื่องจากยังใม่ถึงกำหนดส่ง</li> <li>เละนำมาด่วยในวันที่ยื่นเอกสาร</li> </ol>                                                                                                    | พิมพ์บัตรดิว                                                                                                    |                                                                                                    |  |

| 5. กดปุ่ม <b>พิมพ์บัตรคิว</b> ระบบดาวน์โหลดไฟล์ PDF ดังภาพ ให้นิสิตพิมพ์เพื่อนำมาใ | ช้ในวันส่งเอกสารจริง |
|------------------------------------------------------------------------------------|----------------------|
| สถานะการส่งเอกสาร :: ยังไม่ได้ส่งเอกสาร เนื่องจากยังไม่ถึงกำหนดส่ง พิมพ์บัตรคิ     | J I                  |
| * โปรดพิมพ์บัตรคิว และนำมาด้วยในวันที่ยื่นเอกสาร                                   | พิมพ์บัตรคิว         |

|                                                                                                    | (A                                                                                                    |                                       |                       |     |
|----------------------------------------------------------------------------------------------------|----------------------------------------------------------------------------------------------------|---------------------------------------|-----------------------|-----|
|                                                                                                    |                                                                                                    | I A                                   |                       |     |
|                                                                                                    | บัตรติวสิ่งเอกสารยื่นกองทบเงิบให้กยืม                                                                                                    | เพื่อการศึกษา มหาวิ                   | ทยาฉัยบรพา            |     |
| to                                                                                                    | นางสีวรโซลี วัดเรียน                                                                                                    | วหัสบิติด                             | 57000001              | - 1 |
| ระดับการศึกษา                                                                                                    | ปริญญาตรี                                                                                                    | maiz                                  | คณะวิทยาการสำรสนเทศ   | - 1 |
| สาขา/หลักสุดร                                                                                                    | วิทยาการคะเมพิวเตอร์ - 4 ปี (53)                                                                                                    | ชั้นชิ                                | 1                     |     |
| รทัสการของ                                                                                                    | 25570100001                                                                                                    |                                       |                       |     |
| อื่นแอกสารวันที่                                                                                                    | 5 mmgnmai 2557                                                                                                    | 1387                                  | 08.30 น. ถึง 09.00 น. |     |
| สถาบที่                                                                                                    | กองกิจการนิสิต                                                                                                    | สาคันที่                              | 1                     |     |
| ส่วนของเจ้าหน้าที่                                                                                                    |                                                                                                    |                                       |                       |     |
| ส่วนของเจ้าหน้าที่<br>รายได้ครอบครัว_<br>สถานการครอบค                                                                                                    | บาท<br>รัว [] บิตางมาวตา [] ผู้ปกควอง<br>] อยู่ต่ายกับไปได้จะคณยาเบียบสับวส                                                                                                    |                                       |                       |     |
| ส่วนของเจ้าหม้าที่<br>รายได้ครอบครัว_<br>สิตามภาพ์คร้อนค<br>   อยู่ด้วยกัน   <br>   แอกทางกันโดย<br>   อยู่กันผู้ปกครอ                                                                                 | บาท<br>รัว [] บิตบมาวตา [] ดูปกครอง<br>] อรู้ตัวอภัยไม่ได้จะครอะเบือบสบรส<br>อรู้ตัวมารคาไม่ได้จะครอะเบือบสบรส อรู่กับ<br>ง มีครามสับพันธ์ เป็น                                                                     | 🗌 นิตาวมารดา ป                        | 10#5#                 |     |
| ส่วนของเข้าหน้าที่<br>รายได้คระบครัว<br>สิถานกาทคร้อบครั<br><br>                                                                                                    | บาท<br>รัว [] บิตา/มาวดา [] ผู้ปกควอง<br>] ออู่ตัวอกับไม่ได้จะครอเบือบสบรส<br>เปิดามาวดาไม่ได้จะครอเบือบสบรส ออู่กับ<br>ง มีความสับพันธ์ เป็น                                                                       | 🗌 นีตา/ปกรดา ป                        | สืบชีวิต              |     |
| ส่วนของเข้าหน้าที่<br>รายได้คระบครัว                                                                                                    | บาท<br>รัว [] บิตางมาวดา [] ผู้ปกควอง<br>] อยู่ต่วยกับไปได้จะครยะเบียบสบรส<br>เปิดามารดาไปได้จะครยะเบียบสบรส<br>อุทักษา<br>รศึกษา<br>] เคยรับทุนการศึกษา ชื่อคุม                                                    | [] นีตา/ประกา เ                       | ลิยชีวิต              |     |
| ล่วนของเจ้าหน้าที่<br>รายได้ครอบครัว_<br>สิตานภาพตรอนต<br>อยู่ด้วยกัน<br>แอกทางกันโดย<br>อยู่กับผู้ปกครอ<br>ประวัติการรับทุนก<br>ไม่เคยรับกุนกา<br>บันทึกความติดเช่น                                   | บาท<br>ขัว [] บิตบบารคา ] ผูปกครอง<br>อยู่ตัวอภัยไม่ได้จดหอะเบือบสบรส<br>อยู่ตัวมารคาไม่ได้จดหอะเบือบสบรส อยู่กับ<br><br>ง มีครามเริ่มพันธ์ เป็น<br>ารที่สาคา<br>อที่กษา ]] เคยรับคุนการที่กษา ชื่อคุม<br>มพื้มเดิม | 🗌 นิตางมารดา ป                        | 35¥5#                 |     |
| ส่วนของเข้าหน้าที่<br>รายได้ครอบครัว_<br>สถานภาพครอบครัว_<br>แอกทางกันโดย<br>แอกทางกันโดย<br>ประวัติการรับทุนก<br>ประวัติการรับทุนก<br>ประวัติการรับทุนก<br>ประวัติการรับทุนก<br>บันทึกความศิตเห็น     | บาท<br>วัว [] บิตางมาวดา [] ผู้ปกควอง<br>] อยู่ตัวอกับไม่ได้จะครอะเบียบสบาส<br>บิตามาวดาไม่ได้จะครอะเบียบสบาส<br>อที่กษา<br>วที่กษา<br>อที่กษา [] เคยวับรุนการที่กษา ชื่อรุน<br>มพื่มเดิม                           | [] บัตาวมารดา ป                       | อิปชีวิต              |     |
| ส่วนของเจ้าหน้าที่<br>รายได้ครอบครัว_<br>8อานภาพครอนครัว_<br>1 อยู่ด้วยกัน [<br>1 อยู่ด้วยกัน [<br>1 อยู่กับผู้ประรอ<br>1 ระรวิติการรับทุนกา<br>1 ไม่เคยรับคุนกา<br>1 นับทึกครามศิตเห็น<br>ผู้กับภาพณ์ | บาท<br>ขัว □ บิตางบาวตา □ ผู้ปกควอง<br>] อยู่ตัวอกับไม่ได้จะครองบิยนสมรส<br>บิตามารคาไม่ได้จะครองบิยนสมรส อยู่กับ<br>ง มีความรับพันธ์ เป็น<br>รที่สะคา<br>อที่กษา<br>อที่กษา<br>อที่กษา                             | [] บัตา/มารดา ป<br><br>_วันที่ 5 rang | สืบชีวิต<br>          |     |

6. นิสิตสามารถตรวจสอบสถานะได้หลังจากจองคิวแล้ว

| สถานะการส่งเอกสาร :: ยังไม่ได้ส่งเ    | อกสาร เนื่องจากยังไม่ถึงกำหนดส่ง           |
|---------------------------------------|--------------------------------------------|
| * โปรดพิมพ์บัตรคิว และนำมาด้วยในวันท์ | ตรวจสอบสถานะส่งเอกสาร<br><b>เย็นเอกสาร</b> |

หมายเหตุ สถานะการส่งเอกสาร มี 4 สถานะ คือ

- (1) ยังไม่ได้ส่งเอกสาร เนื่องจากยังไม่ถึงกำหนดส่ง หมายถึง นิสิตยังไม่ถึงคิวส่งเอกสาร
- (2) ส่งเอกสารครบถ้วนแล้ว หมายถึง นิสิตส่งเอกสารเสร็จสมบูรณ์
- (3) ยังส่งเอกสารไม่ครบถ้วน หมายถึง ระบบจะแสดงรายชื่อเอกสารที่นิสิตยังไม่ได้ส่ง ให้นิสิตทำการตรวจสอบ และเตรียมเอกสารดังกล่าวมาส่งในภายหลัง
- (4) ไม่มาส่งเอกสาร หมายถึง นิสิตไม่ได้มาส่งเอกสาร ให้นิสิตทำการจองอีกครั้งโดยกดปุ่ม **กดเพือจองคิวอีกครั**้ง
- 7. ระบบแสดงข้อความส่งเอกสารครบถ้วนแล้วเป็นอันเสร็จสิ้นการจอง

| สถานะการส่งเอกสาร :: ส่งเอกสารครบถ้วนเ | ล้ว |
|----------------------------------------|-----|
|----------------------------------------|-----|

## กรณีการเปลี่ยนแปลงวันจองคิว

การเปลี่ยนแปลงวันจองคิวสามารถทำการเปลี่ยนแปลงวันจอง ก่อนถึงวันที่จองวันที่ยื่นเอกสารจริง 3 วัน มี ขั้นตอนดังนี้

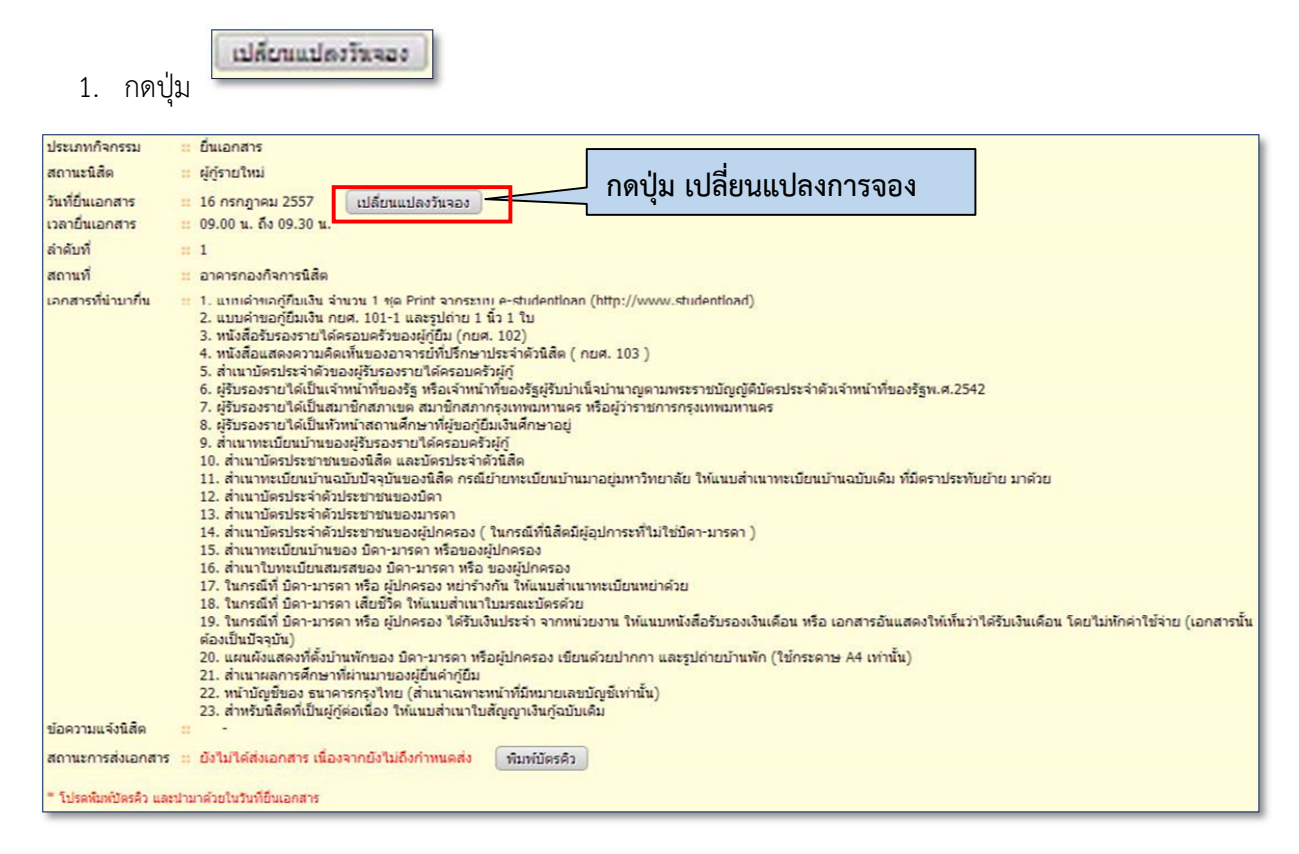

#### 2. จากนั้นระบบแสดงหน้าจองคิว ให้นิสิตเลือก วันและเวลา ที่ต้องการยื่นเอกสารใหม่

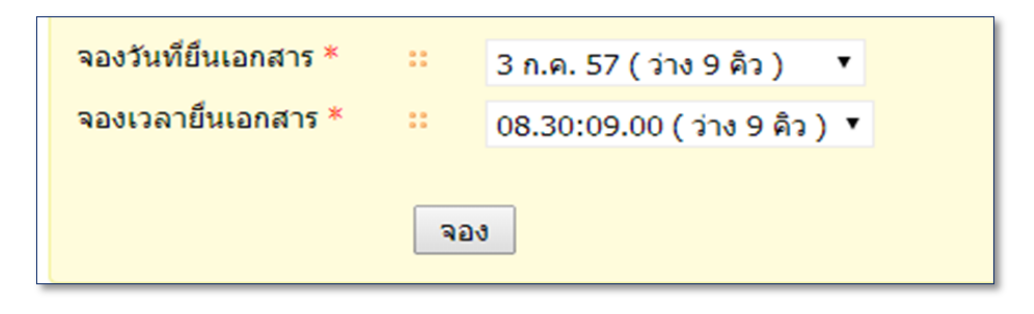

3. กดปุ่ม เพื่อเปลี่ยนแปลงวันจองใหม่ ระบบบันทึกวันและเวลาการยื่นเอกสารเป็นอันเสร็จสิ้นกา เปลี่ยนแปลงการจองคิว